## Manual för närvarorapportering av Korttidsvistelse enligt LSS

För att man ska kunna göra närvarorapporteringen måste det finnas ett pågående uppdrag som är bekräftat. Man behöver också ha klickat på ikonen som föreställer ett trollspö när man bekräftar uppdraget.

Det är viktigt att alla steg är hanterade i Combine för att återrapporteringen ska fungera.

| Test Testsson 2013           | 21212-1212                                             |                             |
|------------------------------|--------------------------------------------------------|-----------------------------|
| Brukare Bekrä                | fta                                                    |                             |
| >                            |                                                        | × 🛌                         |
| Inkom                        | 2023-02-22                                             |                             |
| Inkommen från                | Åsa Nylander                                           |                             |
| Inkommen till                | **TestFöretaget VOK AB**                               |                             |
| Myndighetens akt             | LSS (Ärende-id 73698)                                  |                             |
| Beställningsstatus           | Ny                                                     |                             |
| Bilaga                       | (Myndigheten Ny) - Beställning LSS 2023-02-22.PDF      |                             |
| Information                  |                                                        | ^                           |
| Uppdraget avser *            | LSS                                                    | •                           |
| Uppdrag *                    | LSS                                                    | *                           |
| Akt *                        | LSS                                                    | ·                           |
| Mottagande<br>organisation * | **TestFöretaget VOK AB**                               | × *                         |
| Ansvarig<br>mottagande *     | Åsa Nylander (TestFöretaget VOK Beställningsmottagare) |                             |
| Utförande<br>organisation *  | **TestFöretaget VOK AB**                               | X X                         |
| Ansvarig<br>verkställande *  | Åsa Nylander (TestFöretaget VOK Beställningsmottagare) |                             |
|                              |                                                        |                             |
| Horttidsvisel<br>4 dagar/mån | ae dygn 2023-02-22 - 2023-03-24<br>ad                  | 0 ^                         |
| Planerade insatser           |                                                        | У́~ . ⊕                     |
|                              |                                                        |                             |
|                              |                                                        |                             |
|                              |                                                        |                             |
|                              |                                                        |                             |
|                              |                                                        |                             |
|                              | Spara                                                  | Bekräfta och öppna Bekräfta |

Innan man bekräftar beställningen nere i högra hörnet, så måste man först klicka på ikonen som föreställer ett trollspö.

## Start av återrapportering

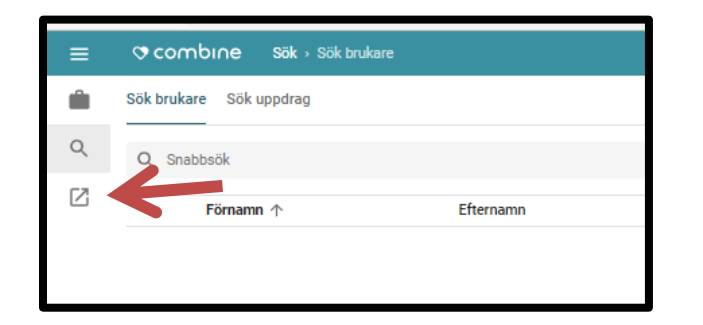

Återrapportering utförs i Combine Classic. För att komma till Classic, så klickar man på ikonen som heter "Combine Classic"

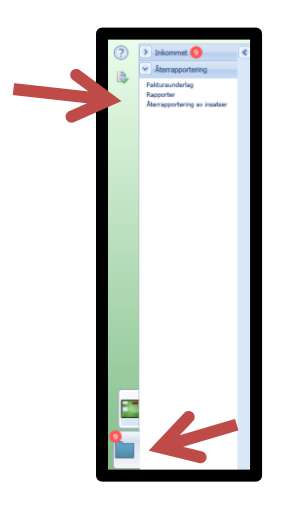

Klicka på "Arbetsöversikt", "Återrapportering" och "Återrapportering av insatser".

|   | Återrapporte                                                          | ring av insatser                                                                                                    |                                                                         |  |  |  |  |  |  |
|---|-----------------------------------------------------------------------|----------------------------------------------------------------------------------------------------|-------------------------------------------------------------------------|--|--|--|--|--|--|
|   | Orval                                                                 |                                                                                                    |                                                                         |  |  |  |  |  |  |
| ₽ | Kund:                                                                 | 8                                                                                                    |                                                                         |  |  |  |  |  |  |
|   | Organisation:                                                         | 3 markerade *                                                                                                    |                                                                         |  |  |  |  |  |  |
|   | Utförd av:                                                            |                                                                                                    |                                                                         |  |  |  |  |  |  |
| 7 | Tidsintervall:  Från 2023-01-01 Till 2023-01-31 Datum O Datum och tid |                                                                                                    |                                                                         |  |  |  |  |  |  |
|   | Visa:                                                                 | Ta med<br>✓ Återrapporterade (Beställda)<br>✓ Återrapporterade (Extra beställd<br>✓ Planerade insatser<br>Dagsrapportering: Återrapporteras | s) 🕔<br>för hel period 💌 👧                                              |  |  |  |  |  |  |
|   |                                                                       | Signering<br>Signerade och ej signerade<br>Signerade<br>Ej Signerade<br>Avvikelsetyper<br>O markerade                                       | Frånvaro<br>Både med och utan frånvaro<br>Med frånvaro<br>Utan frånvaro |  |  |  |  |  |  |
|   | Insatser: 🕕                                                           | Insatskategorityp Insatstyp<br>0 markerade v 0 markerade v                                                                                  |                                                                         |  |  |  |  |  |  |

Vid namn; här kan du välja att lämna fältet tomt; då söks all information för den organisationen som du har behörighet till (om du endast vill rapportera för en person så söker du på aktuellt namn här).

Vid Tidsintervall; fyll i datum för den månad som ska återrapporteras (exempel; 2024-01-01-2024-01-31).

Vid dagsrapportering; välj "Återrapporteras för hel period". Klicka sedan på "Sök".

Nu får du upp de aktuella raderna som avser din verksamhet, bilden nedan visar detta.

| 👽 Från: 2024-1 | 🕞 Från: 2024-01-01, Till: 2024-01-31 |                              |                                      |                                             |                     | r         |                         |                   |                    |                         |          |             |             |
|----------------|--------------------------------------|------------------------------|--------------------------------------|---------------------------------------------|---------------------|-----------|-------------------------|-------------------|--------------------|-------------------------|----------|-------------|-------------|
| Tidrapporte    | ing - 2 insatser laddade.            |                              |                                      |                                             |                     |           |                         |                   |                    |                         |          |             |             |
|                |                                      |                              |                                      |                                             |                     |           |                         |                   |                    |                         |          |             |             |
| 📄 Spara tidra  | oport 🔘 Lägg till 🌽 Re               | edigera markerad 🥥 Radera ik | ryssade 📲 Välj kolumner 🐼 Massredige | era ikryssade 🛛 🔂 Kryssa i alla 🔄 Kryssa ur | alla 🕜 Rätta el 🔝   | Skicka on | ikryssade 🛛 😭 Lås upp s | signering         |                    |                         | <br>     |             |             |
| Frânvaro       | Kundens personnummer                 | Kundens namn 🔺               | Planerad insats                      | Beställd insats                             | Planerad omfattning | Enhet     | Start                   | Utförd omfattning | Insatsavvikelsetyp | Kommentar för utförande | Signerad | Signerad av | Utförande ( |
|                | 19161119-9223                        | Agata Test                   | Korttidsvistelse dag                 | Korttidsvistelse dag                        | 2                   | dagar     | 2024-01-30              | 0                 |                    |                         |          |             | **TestFöre  |
|                | 20121212-1212                        | Test Testsson                | Korttidsvistelse dygn                | Korttidsviselse dygn                        | 2                   | dagar     | 2024-01-30              | 0                 |                    |                         |          |             | **TestFöre  |
| I4 4 1         | ► H                                  |                              |                                      |                                             |                     |           |                         |                   |                    |                         |          |             |             |
|                |                                      |                              |                                      |                                             |                     |           |                         |                   |                    |                         |          |             |             |
|                |                                      |                              |                                      |                                             |                     |           |                         |                   |                    |                         |          |             |             |
|                |                                      |                              |                                      |                                             |                     |           |                         |                   |                    |                         |          |             |             |

Bocka i rutan till vänster för de brukare som du vill rapportera (om en brukare finns på två rader, bockar du endast i en av raderna).

I kolumnen "Planerad omfattning" visas hur många dagar som är beställda.

I kolumnen <u>"Utförd omfattning"</u> fyller man i närvaro med antal tillfällen per månad. Man klickar i rutan och fyller i antal närvarotillfällen per månad.

När antal närvarodagar är inlagda för samtliga brukare, så klicka på ikonen "Massredigera ikryssade".

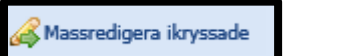

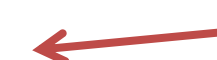

Du får då upp nedanstående kontrollruta:

| ~ | <b>Massredigering av ikryssade</b><br>Har utförts av<br>Har utförts enligt planerad tid<br>Ska signeras | insatser: |          | 6 |
|---|----------------------------------------------------------------------------------------------------|-----------|----------|---|
|   | ✓ Ok                                                                                                    |           | × Avbryt |   |

Bocka endast i "Ska signeras" och klicka sedan på "Ok".

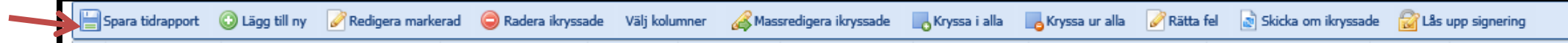

Klicka sedan på "Spara tidrapport". Du är nu klar med återrapporteringen.

| Återrapportering av insatser                                                                                                    |          |  |  |  |  |  |  |  |  |  |
|----------------------------------------------------------------------------------------------------|----------|--|--|--|--|--|--|--|--|--|
| ✓ Frán: 2024-01-28, Till: 2024-01-31                                                                                                    |          |  |  |  |  |  |  |  |  |  |
| Tidrapportering - 3 Insatser laddade.                                                                                                    |          |  |  |  |  |  |  |  |  |  |
| 🔚 Spara tidrapport 🔇 Lägg till 🖉 Redigera markerad 🔘 Radera ikryssade 🏢 Välj kolumner 😥 Nassredigera ikryssade 🖡 Kryssa i alla 🖡 Kryssa i alla 🖡 Kryssa ur alla           |          |  |  |  |  |  |  |  |  |  |
| Frånvaro Kundens personnummer Kundens namn 🛦 Planerad insats Beställd insats Planerad omfattning Enket Start Utförd omfattning Insatsavvikelsetyp Kommentar för utförande | Signerad |  |  |  |  |  |  |  |  |  |
| Image: 19161119-9223         Agata Test         Korttidavistelse dag         Korttidavistelse dag         2         dagar         2024-01-30         2                    |          |  |  |  |  |  |  |  |  |  |
| 20121212-1212 Test Prov Testsson Korttidsviselse dygn Korttidsviselse dygn 2 dagar 2024-01-30 1                                                                           |          |  |  |  |  |  |  |  |  |  |

Efter att alla steg är genomförda och man har klickat på "Spara tidsrapport", så har rapporteringen blivit signerad. Det ser man i rutan till höger.

Rapporteringen kan redovisas med tre olika färger, röd, grön och blå. Detta betyder inte att det är något fel i rapporteringen utan det betyder följande:

Grön= Den beställda tiden är lika med den utförda.

Röd= Den utförda tiden är mindre än den beställda.

Blå= Den utförda tiden är större än den beställda.